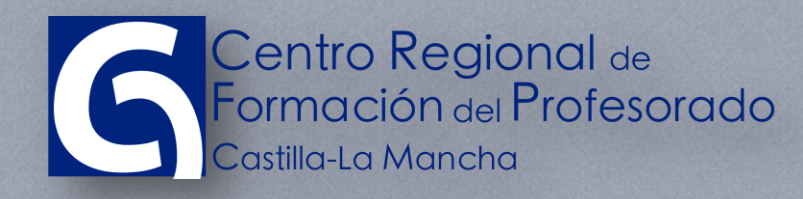

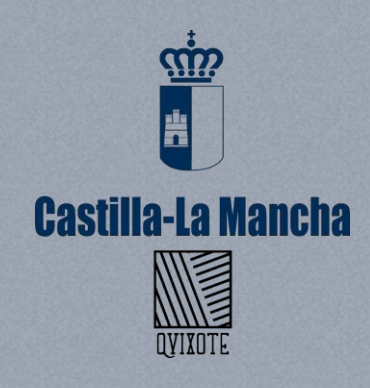

www.educa.jccmcm.es

#### PLATAFORMA ONLINE DEL CRFP

# SEMINARIOS Y GRUPOS DE TRABAJO

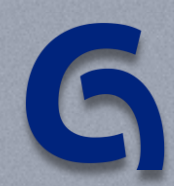

CENTRO REGIONAL DE FORMACIÓN DEL PROFESORADO

# TABLA DE CONTENIDO

| Tabl | a de contenido                          | 2  |
|------|-----------------------------------------|----|
| 1    | Acceso a la Comunidad privado del GT/SM | 3  |
| 2    | Creación de un recurso                  | 4  |
| 3    | Creación de un Debate                   | 8  |
| 4    | Consulta de recursos o Debates          | 10 |
| 5    | Soporte                                 | 11 |

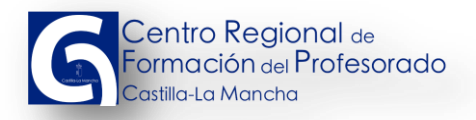

#### 1 ACCESO A LA COMUNIDAD PRIVADO DEL GT/SM

Una vez autenticado en la plataforma de formación, lo primero que debe hacer un participante de un Grupo de Trabajo (GT) o Seminario (SM), es acceder a la "Comunidad Privada" de esa acción formativa. Para ello, lo que se debe hacer es hacer clic en <u>"Mi Formación"</u>, y se abrirá un desplegable con las acciones formativas en las que el usuario esté dado de alta. Entre esas acciones formativas, se debe elegir la del GT/SM en cuestión.

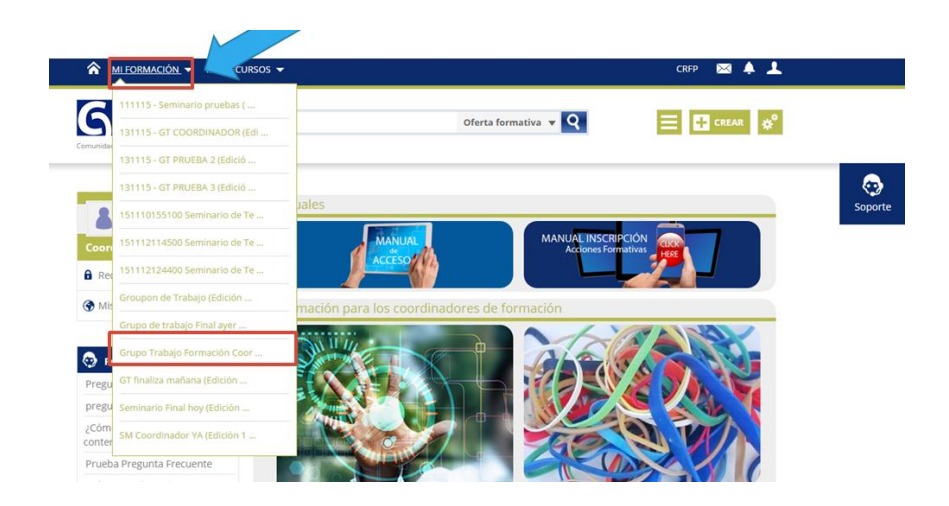

Desde ese momento, la plataforma nos lleva a la Comunidad Privada del Grupo de trabajo o del seminario.

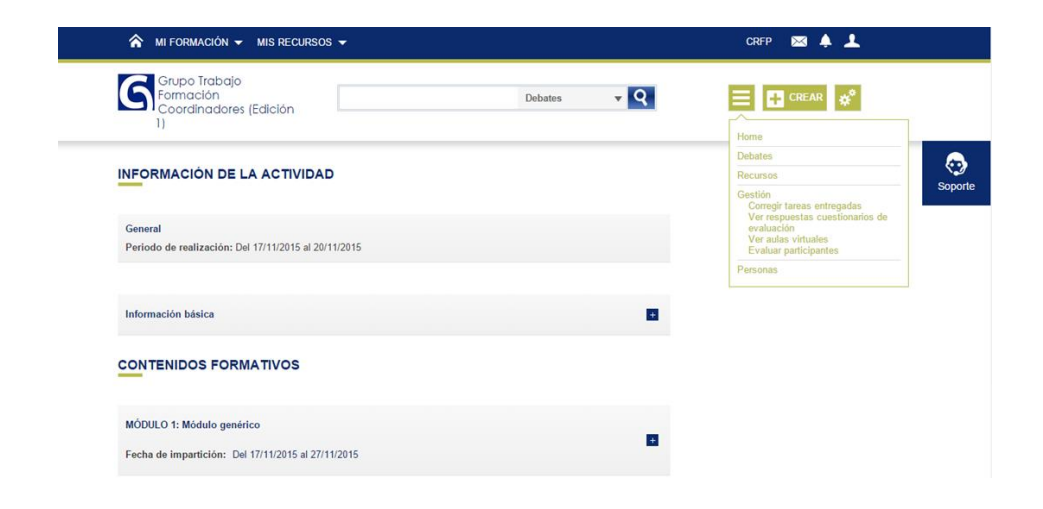

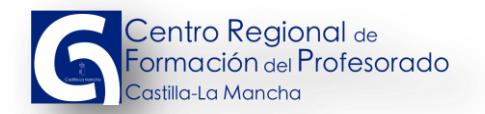

# **2 CREACIÓN DE UN RECURSO**

Dentro de la Comunidad Privada, podemos crear recursos o debates. Un recurso es cualquier tipo de material que creamos interesante compartir entre todos los miembros de la comunidad del GT/SM. Para crear un recurso hacemos clic en el botón <u>"Crear"</u> en la parte superior derecha de la pantalla (En el recuadro rojo de la imagen).

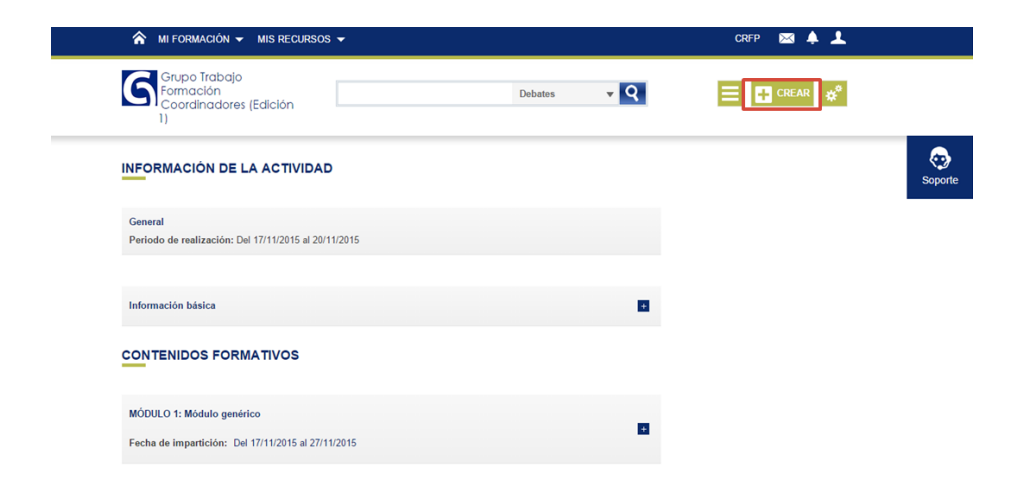

Se desplegarán entonces las dos opciones que hemos comentado con anterioridad.

| Grupo Irabajo<br>Formación<br>Coordinadores (Edición                            | Debates 🗸 🔍 | Crear un recurso  |
|---------------------------------------------------------------------------------|-------------|-------------------|
| INFORMACIÓN DE LA ACTIVIDAD                                                     |             | Iniciar un debate |
| General<br>Periodo de realización: Del 17/11/2015 al 20/11/2015                 |             |                   |
| Información básica                                                              |             |                   |
| CONTENIDOS FORMATIVOS                                                           |             |                   |
| MÓDULO 1: Módulo genérico<br>Fecha de impartición: Del 17/11/2015 al 27/11/2015 |             |                   |

Seleccionamos crear un recurso...

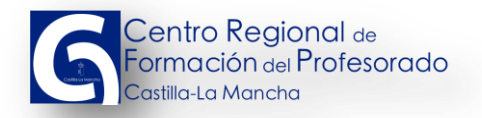

| A MI FORMACIÓN                                                              |             | CRFP 🖂 🌲 💄 |         |
|-----------------------------------------------------------------------------|-------------|------------|---------|
| Grupo Trabajo<br>Formación<br>I)                                            | Debates 🗸 🔍 |            |         |
| AÑADIR NUEVO RECURSO                                                        |             |            | Soporte |
| Selecciona el tipo de recurso que quieres añadir                            |             |            |         |
| <ul> <li>Nueva nota o artículo</li> </ul>                                   |             |            |         |
| <ul> <li>Archivo adjunto (Máximo 50MB)</li> </ul>                           |             |            |         |
| <ul> <li>Dirección de internet (URL, Youtube, Vimeo, Slideshare)</li> </ul> |             |            |         |
| <ul> <li>Artículo wiki</li> </ul>                                           |             |            |         |

Podemos crear cuatro tipos de recursos;

 Nota nueva o artículo. Con esta opción se crea una página web con un título y un cuerpo de la misma. El participante puede incluir en el cuerpo de la noticia toda la información que quiera compartir con sus compañeros.

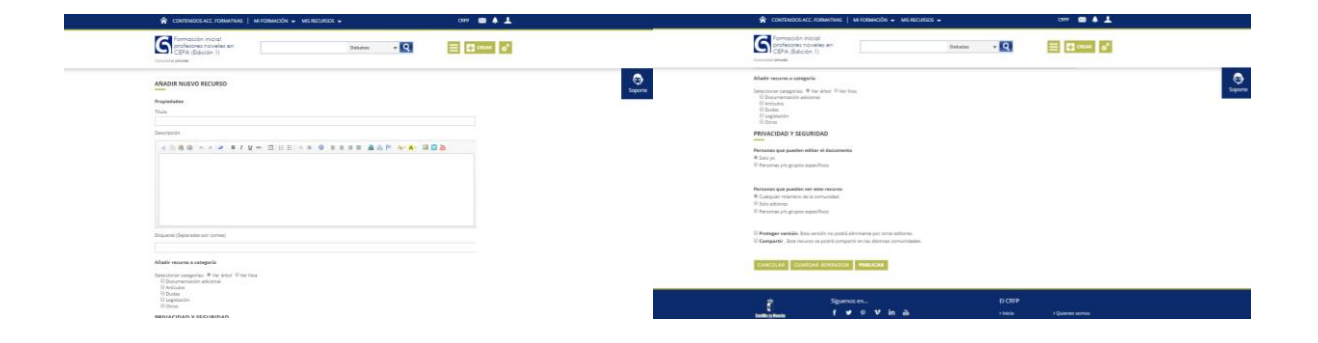

Rellenamos todos los campos. En parte de Privacidad y Seguridad lo mejor es dejar los valores que viene por defecto. Y pulsamos Publicar.

 Archivo adjunto. En este caso, se puede subir a la plataforma cualquier fichero que queramos compartir con nuestros compañeros. Ese archivo podrá posteriormente ser descargado para su consulta...

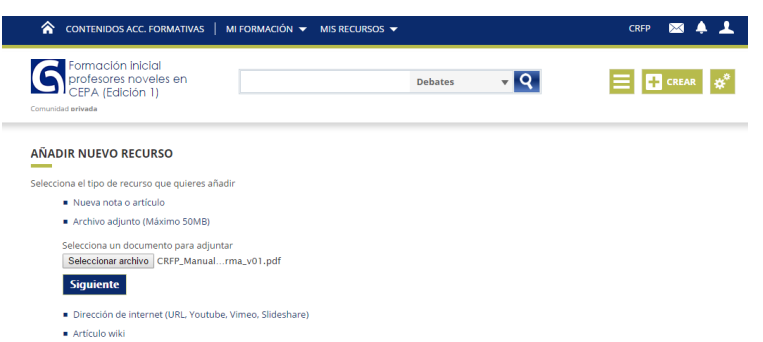

Primero se seleccionará el archivo que queremos compartir, pulsando en el botón <u>"Seleccionar archivo"</u> y posteriormente, al pulsar <u>"Siguiente"</u> aparecerá una pantalla similar a la anterior.

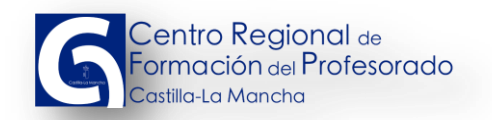

| 😭 CONTRADOSACE FROMMENIAE   MIFROMACON - MISIBELINEOS - 0099 📼 A 上                                                                                                    | 😭 CONTRADOLAZI, RISANINE   MIRANOON - MILEDIADO - 🛛 🕬 🛦 👗                                                                                                    |
|----------------------------------------------------------------------------------------------------|----------------------------------------------------------------------------------------------------|
| CCPA (Edition 1)<br>Location and                                                                                                    | Section Room and Conference of Conference of |
| ALLOIR NATIO RECORD<br>Parameter<br>Tai<br>Tai<br>Taineter<br>Chille B. Conf. & C. M C. III Ello C. B. R. S. R. B. A. P. Sec. B. C. B.                                                                                                    | Addressenserige         Environmentation           Construction         Environmentation           Environmentation         Environmentation           Environmentation         Environmentation                                                                                                    |
| Bigues (Japanete pr. uma)                                                                                                    | 1 Parage marks in a web or part determine per sens attents. 2 Campare II: Campare II: Internet and any per sens attents and any per sens attents.                                                                                                    |
| Mark stores anogen<br>House and provide the two the<br>Boundary and the stores<br>Boundary<br>Boundary | 20071247 2008004 2008000 (1908004)<br>2008004 00.000<br>2008004 00.000 (100000)<br>2008004 00.000 (100000)<br>2008004 00.000 (100000)                                                                                                    |

Rellenamos de nuevo todos los campos. En parte de Privacidad y Seguridad lo mejor es dejar los valores que viene por defecto. Y pulsamos Publicar.

• Dirección de internet. Se puede compartir cualquier dirección url que nos resulte de interés.

| ☆ CONTENIDOS ACC. FORMATIVAS   MI FORMACIÓN 		 MIS RECUE                    | rsos 🔻  |     | CRFP 🖂 🌲 💄 |         |
|-----------------------------------------------------------------------------|---------|-----|------------|---------|
| Formación inicial<br>profesores noveles en<br>Comunidad ariveda             | Debates | ÷ Q |            |         |
| AÑADIR NUEVO RECURSO                                                        |         |     |            | Soporte |
| Selecciona el tipo de recurso que quieres añadir                            |         |     |            |         |
| <ul> <li>Nueva nota o artículo</li> </ul>                                   |         |     |            |         |
| <ul> <li>Archivo adjunto (Máximo 50MB)</li> </ul>                           |         |     |            |         |
| <ul> <li>Dirección de internet (URL, Youtube, Vimeo, Slideshare)</li> </ul> |         |     |            |         |
| URL                                                                         |         |     |            |         |
|                                                                             |         |     |            |         |
| SIGUIENTE                                                                   |         |     |            |         |
| <ul> <li>Artículo wiki</li> </ul>                                           |         |     |            |         |

Se debe indicar la url a compartir y pulsar <u>"Siguiente"</u>, con lo que aparecerá de nuevo la pantalla de introducción de los datos restantes.

| 🚔 CONTRADOUS ACE FORMATINE   M-FORMACIÓN + METRODUCOS + 0799 📟 A 土                                                                                                    | 😭 CONTRADOLAZZ KORANTINE   MICORANCON + MICIRIZAZE + CHIP 🖬 🌡 上                                                                                                    |
|----------------------------------------------------------------------------------------------------|----------------------------------------------------------------------------------------------------|
| Section and Section and Sectio                                                                                                    | Section and a section of the section of the section |
| ANON NUTVO RECIRCO<br>Registration<br>True                                                                                                    | Kath www.supplic         Operating         Operating                                                                                                    |
|                                                                                                    | yepscholar Y sectoreda<br>Manage yester aller aller aller aller aller aller aller aller aller aller aller aller aller aller aller aller a<br>R aller aller<br>R andre aller aller all                                                                                                    |
|                                                                                                    | Notana Jan Jahoban Kan Kanana<br>19 Gara Antonia I Kanana Antonia<br>19 Jan Antonia<br>19 September Japan Kanahan                                                                                                    |
| Englands (Separate pri conse)                                                                                                    | II <b>Humpy reveals</b> , how work on particle devices any per some attempts.<br>III <b>Comparts</b> : here ensures as provid anywards and attempts considerations.                                                                                                    |
| Addressen an comparison<br>International comparison III (1997) for the an<br>international comparison III (1997) for the an<br>international comparison III (1997)<br>III (1997)<br>IIII (1997)<br>III (1997)<br>III |                                                                                                    |

Rellenamos de nuevo todos los campos. En parte de Privacidad y Seguridad lo mejor es dejar los valores que viene por defecto. Y pulsamos Publicar.

 Artículo wiki. Por último, se puede crear un artículo wiki. Es un artículo en principio muy parecido a un artículo normal, pero la plataforma lo diferencia por si queremos darle un uso diferente.

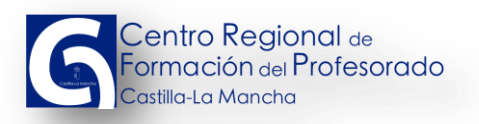

| ☆ CONTENIDOS ACC. FORMATIVAS   MI FORMACIÓN                                         | CRFP 🖂 🜲 👤      |
|-------------------------------------------------------------------------------------|-----------------|
| Formación inicial<br>profesores noveles en<br>CEPA (Edición 1)<br>Comunidad erivada | ▼ Q 🗮 🕂 CREAR 🗳 |
| AÑADIR NUEVO RECURSO                                                                | Soporte         |
| Selecciona el tipo de recurso que quieres añadir                                    | Superce         |
| <ul> <li>Nueva nota o artículo</li> </ul>                                           |                 |
| <ul> <li>Archivo adjunto (Máximo 50MB)</li> </ul>                                   |                 |
| <ul> <li>Dirección de internet (URL, Youtube, Vimeo, Slideshare)</li> </ul>         |                 |
| <ul> <li>Artículo wiki</li> </ul>                                                   |                 |
| Introduce el nombre del artículo wiki que deseas crear o editar                     |                 |
|                                                                                     |                 |

Se debe indicar el nombre del artículo wiki (que luego ya no nos dejará editar) y pulsar <u>"Siguiente"</u>, con lo que aparecerá de nuevo la pantalla de introducción de los datos restantes.

| W CONTENDOS ALE FORMATINE   MEDIMACIÓN - MEDIECURSOS - OTA                                                                                  |                                                                                                    |                                                                                                    |                 |
|----------------------------------------------------------------------------------------------------|----------------------------------------------------------------------------------------------------|----------------------------------------------------------------------------------------------------|-----------------|
| Formación inicial     Profesora novella en     Profesora novella en     Determ     Profesora novella en     Determ     Profesora novella en | anne d'                                                                                                    | Accel<br>Covering and<br>In Ty<br>Defense + Q                                                                       | ≣ <b>⊠∞∞</b> ø' |
| ANDOR INVEVO RECURSO                                                                                                    | State         Addressione state           tapera         Encode registrat           -         Control           -         Control           -         Control           -         Control           -         Control                                                                                                    | 996<br>9 Nor and 10 Year tean<br>Instant                                                                            | Lucos           |
| bereit<br>                                                                                                    | PROVACIDAD Y SIG<br>Provinsi igo panderi<br>el la prima provaciona de la prima provaciona de la prima provaciona de la prima provaciona de la prima provaciona<br>el prima prima provaciona de la prima prima | URIDAD<br>Miller et fatumente<br>manufiken                                                                          |                 |
|                                                                                                    | Ministea by Antonio<br>18. Contactor in Antonio<br>19. De la disconte programma<br>19. Persona programma                                                                                                    | er sam resulte<br>I in zerun stadt<br>engen Freis                                                                   |                 |
| Reported (Reported per served                                                                                                    | E Prompet version in<br>10 Georgetti Jan vers                                                                                                    | is serielle en public electriment per units additions.<br>Ens ne public sergente unites distincts constraintidades. |                 |
| Alade second a categoria<br>function or singupole. Was der O'tro tran<br>Die Genermanne statistica<br>en Annae<br>Die Jagenein              | 2000000 2000                                                                                                    | Stat BOSKBOR I IMAGAN<br>Sigarnot en                                                                                |                 |

Rellenamos de nuevo todos los campos, excepto el título que se fija por defecto al valor introducido en el paso anterior. En parte de Privacidad y Seguridad lo mejor es dejar los valores que viene por defecto. Y pulsamos Publicar.

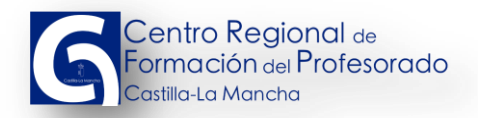

# **3 CREACIÓN DE UN DEBATE**

Dentro de la Comunidad Privada, podemos crear recursos o debates. Un debate es lugar de la comunidad donde podemos iniciar conversaciones sobre determinados temas concernientes al GT/SM. Esta funcionalidad puede usarse como un foro donde comentar todo aquello que resulte de interés para los miembros de la comunidad y que queremos que sea pública para todos los participantes. Para crear un debate hacemos clic en el botón <u>"Crear"</u> en la parte superior derecha de la pantalla (En el recuadro rojo de la imagen).

| A MI FORMACIÓN                                                                  |             | CRFP 🖂 🌲 💄 |         |
|---------------------------------------------------------------------------------|-------------|------------|---------|
| Grupo Trabajo<br>Coordinadores (Edición                                         | Debates 🔻 🔍 |            |         |
| INFORMACIÓN DE LA ACTIVIDAD                                                     |             |            | Soporte |
| General<br>Periodo de realización: Del 17/11/2015 al 20/11/2015                 |             |            |         |
| Información básica                                                              | •           |            |         |
| CONTENIDOS FORMATIVOS                                                           |             |            |         |
| MÓDULO 1: Módulo genérico<br>Fecha de impartición: Del 17/11/2015 al 27/11/2015 | B           |            |         |

Se desplegarán entonces las dos opciones que hemos comentado con anterioridad.

| Grupo Trabajo<br>Formación<br>Coordinadores (Edición | Debates | <b>~ Q</b> |                   |         |
|------------------------------------------------------|---------|------------|-------------------|---------|
| INFORMACIÓN DE LA ACTIVIDAD                          |         |            | Iniciar un debate | Soporte |
| General                                              |         |            |                   |         |
| Período de realización: Del 17/11/2015 al 20/11/2015 |         |            |                   |         |
| Información básica                                   |         |            |                   |         |
| CONTENIDOS FORMATIVOS                                |         |            |                   |         |
| MÓDULO 1: Módulo genérico                            |         |            |                   |         |
| Fecha de impartición: Del 17/11/2015 al 27/11/2015   |         |            |                   |         |

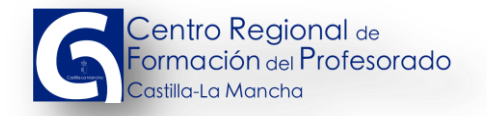

Seleccionamos iniciar un debate...

| ★ CONTENDOS ACC, FORMATIVAS   ME FORMACIÓN 		MIS RECURSOS                            | CHP 🖬 🗍 土 | 😭 CONTENDOS ACC. FORMATIVAS   MI FORMACIÓN 👻 MIS RECURSOS 👻                                                                                                    | CRUP 📾 🔺 🗘                                                           |
|--------------------------------------------------------------------------------------|-----------|----------------------------------------------------------------------------------------------------|----------------------------------------------------------------------|
| Conversion Inicial professorer noveles en Debates   CEVEN (Calcion 1)  Convincements | E CRAAK O | Formación Inicial<br>profesores noveles en<br>constituientes<br>constituientes                                                                                                    | Q 🗮 🖬 canas 🛛 🕈                                                      |
| INICIAR UN DEBATE                                                                    | Soporte   | Abdir debate a categoria<br>Decomensation addisonal<br>Antisulos<br>Legislación<br>Cons<br>Cons<br>Con | Soperte                                                              |
| Titulo                                                                               |           | PRIVACIDAD Y SEGURIDAD                                                                                                    |                                                                      |
| Descripción                                                                          |           | Personas que pueden participar en este debate                                                                                                    |                                                                      |
| 小田市市 トラダーブロー 日日日 小市 中 日日日 高品門                                                        |           | <ul> <li>Topos no memoros de la comunidad</li> <li>              Persona y/o grupos específicos      </li> </ul>                                                                                                    |                                                                      |
|                                                                                      |           | CANCELAR GUARDAR EORRADOR PUBLICAR                                                                                                    |                                                                      |
|                                                                                      |           |                                                                                                    | 61 6040                                                              |
|                                                                                      |           | siguenos er<br>budis-i backi f ¥ 9 V in ≧<br>Consejaris de Idúración. Culture y Deportes de Castilla La Mancha                                                                                                    | El LRPP<br>> Inicio > Quienes somos<br>> Oferta formativa > Contacto |

De un modo similar al caso de los recursos, completamos toda la información, con especial atención a la parte de descripción, donde introduciremos la información fundamental del debate. Finalmente pulsamos en "Publicar".

### 4 CONSULTA DE RECURSOS O DEBATES

Desde la pantalla de inicio de la Comunidad privada, podemos acceder a la consulta de cualquier debate o recurso.

| ☆ CONTENIDOS ACC. FORMATIVAS   MI FORMACIÓN                                         | CRFP 🔀 🐥 👤                                        |
|-------------------------------------------------------------------------------------|---------------------------------------------------|
| Formación inicial<br>profesores noveles en<br>CEPA (Edición 1)<br>Comunidad erivada | Debates 🗸 Q 🗮 🕂 CREAR                             |
| INFORMACIÓN DE LA ACTIVIDAD                                                         | Goo<br>Soporte                                    |
| General<br>Periodo de inscripción: Del 02/11/2015 al 08/11/2015                     | Debate                                            |
| Periodo de realización: Dei 10/11/2015 al 2//11/2015                                | No aparecen las<br>presentaciones del<br>módulo 3 |
| Información básica                                                                  | + Presentación                                    |
| CONTENIDOS FORMATIVOS                                                               | Contraseña de acceso a<br>los videos de Vimeo     |
| MÓDULO 1: Formación inicial profesores noveles en CEPA                              |                                                   |
| Fecha de impartición: Del 16/11/2015 al 28/11/2015                                  |                                                   |

Pulsamos en el botón<sup>■</sup>, con lo que desplegarán las opciones existentes dentro de la Comunidad privada del GT/SM

| A MI FORMACIÓN                                                                                                    | Participante 🖂 🐥 💄                      |
|----------------------------------------------------------------------------------------------------|-----------------------------------------|
| Silol 109092500 Curso de<br>Testing (Edición 1)<br>Convided privale                                                     | CREAR &                                 |
| INFORMACIÓN DE LA ACTIVIDAD                                                                                             | Foro<br>Recursos<br>Personas<br>Soporte |
| General<br>Periodo de inscripción: Del 12/10/2015 al 13/10/2015<br>Periodo de realización: Del 13/10/2015 al 15/11/2015 | Últimos recursos                        |
| Información básica                                                                                                    | Foro                                    |
|                                                                                                    | 151019104200 Debate de<br>participante  |
| MÓDULO 1: IE151601M01 CURSO PARA DIRECTORES NOVELES DE E. INFANTIL Y PRIMARIA                                           |                                         |
| Fecha de impartición: Del 19/10/2015 al 25/10/2015                                                                      |                                         |

Podemos seleccionar, o bien <u>Foro</u>, o bien <u>Recursos</u> para consultar el elemento que nos interese.

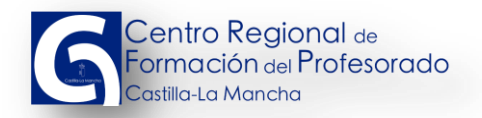

### **5 SOPORTE**

En el caso de que sea necesaria la ayuda en algún momento, existen dos formas de obtener ayuda dentro de la Comunidad Privada.

Si la ayuda que se precisa es relativa a la plataforma, se debe usar el botón de soporte para comunicar la incidencia.

| CONTENIDOS ACC. FORMATIVAS                                                          | MI FORMACIÓN 👻 MIS RECURSOS 👻 |             |                 | CRFP 🖂 🐥 上                                  |         |
|-------------------------------------------------------------------------------------|-------------------------------|-------------|-----------------|---------------------------------------------|---------|
| Formación inicial<br>profesores noveles en<br>CEPA (Edición 1)<br>Comunidad erivada |                               | Debates 🔻 🍳 |                 | CREAR 🇳                                     |         |
| INFORMACIÓN DE LA ACTIVIDAD                                                         | )                             |             |                 |                                             | Soporte |
| General                                                                             |                               |             |                 | -                                           |         |
| Periodo de inscripción: Del 02/11/2015 al 08                                        | 8/11/2015                     |             | Debate          |                                             |         |
| Periodo de realización: Del 16/11/2015 al 27                                        | //1/2015                      |             | No<br>pre<br>mó | aparecen las<br>esentaciones del<br>idulo 3 |         |
| Información básica                                                                  |                               |             | + Pre           | esentación                                  |         |
| CONTENIDOS FORMATIVOS                                                               |                               |             | Cor<br>los      | ntraseña de acceso a<br>videos de Vimeo     |         |
| MÓDULO 1: Formación inicial profesores n                                            | oveles en CEPA                |             | +               |                                             |         |
| Fecha de impartición: Del 16/11/2015 al 28                                          | /11/2015                      |             | -               |                                             |         |

Al pulsar el botón, aparecerá un formulario para completar los datos necesarios.

| ☆ CONTENIDOS ACC. FORMATIVAS   MI FORMACIÓN 		 MIS RECURSOS                                                             | Soporte al profesorado 🗙                                                              |
|----------------------------------------------------------------------------------------------------|---------------------------------------------------------------------------------------|
| Formación inicial<br>profesores noveles en<br>CEPA (Edición 1)<br>Comunidad ervada                                      | ¿En qué podemos ayudarte?     ^       Pregunta     Escribe aquí tu pregunta /consulta |
| INFORMACIÓN DE LA ACTIVIDAD                                                                                             | Descripción (opcional)                                                                |
| General<br>Periodo de inscripción: Del 02/11/2015 al 08/11/2015<br>Periodo de realización: Del 16/11/2015 al 27/11/2015 |                                                                                       |
| Información básica                                                                                                    | Adjuntar una imagen (opcional)                                                        |
| CONTENIDOS FORMATIVOS                                                                                                   | Enviar pregunta                                                                       |
| MODULO 1: Formación inicial profesores noveles en CEPA Fecha de impartición: Del 16/11/2015 al 28/11/2015               | Preguntas frecuentes ×<br>Mis consultas ×                                             |

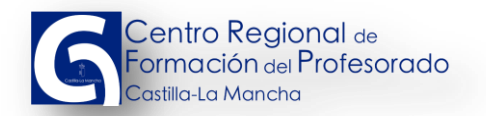

En el caso de que la incidencia sea relativa al GT/SM, los participantes deben contactar o bien con su coordinador de formación, o con el asesor de formación de su provincia.

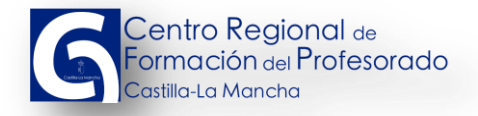

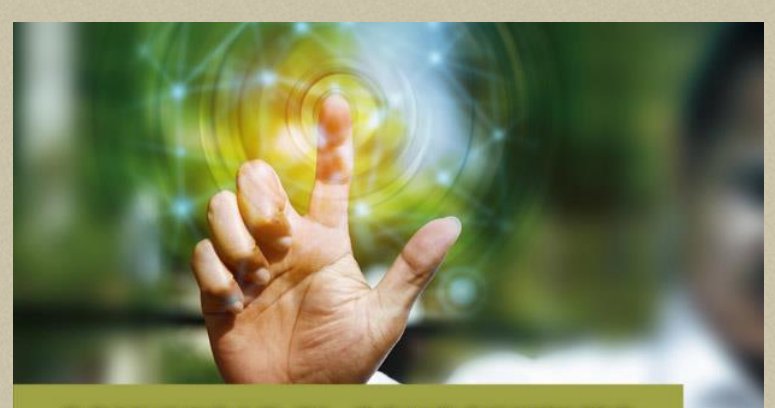

COMUNICAR EL CONOCIMIENTO

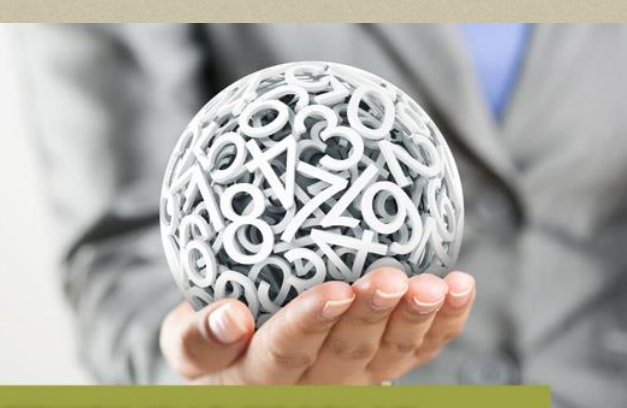

SOSTENIBILIDAD ESCOLAR

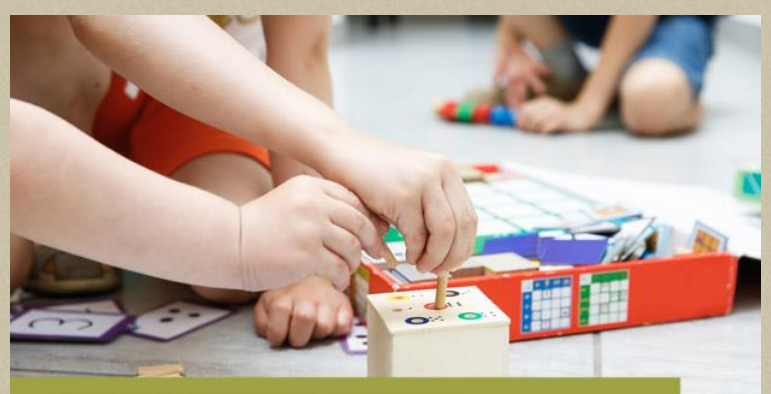

**AULAS COMPARTIDAS** 

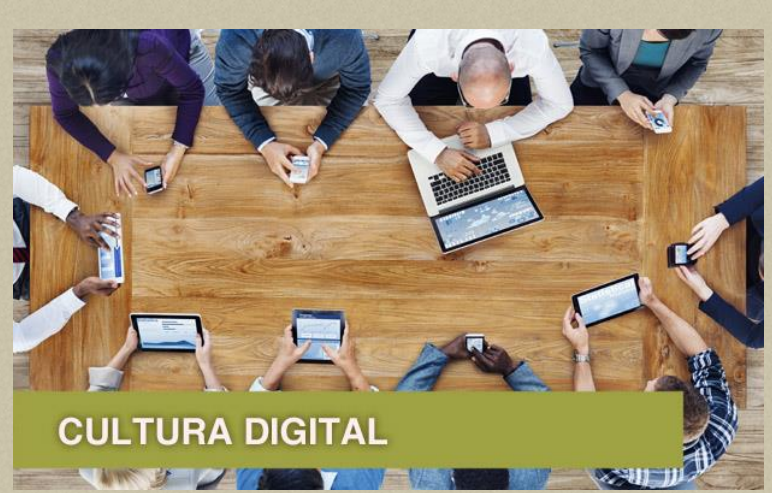

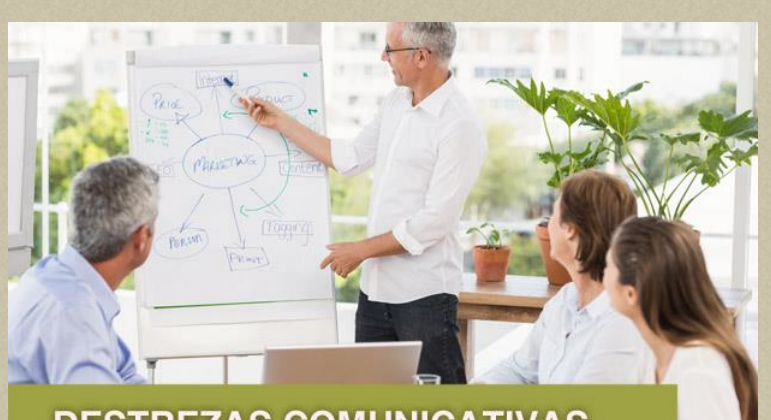

#### **DESTREZAS COMUNICATIVAS**

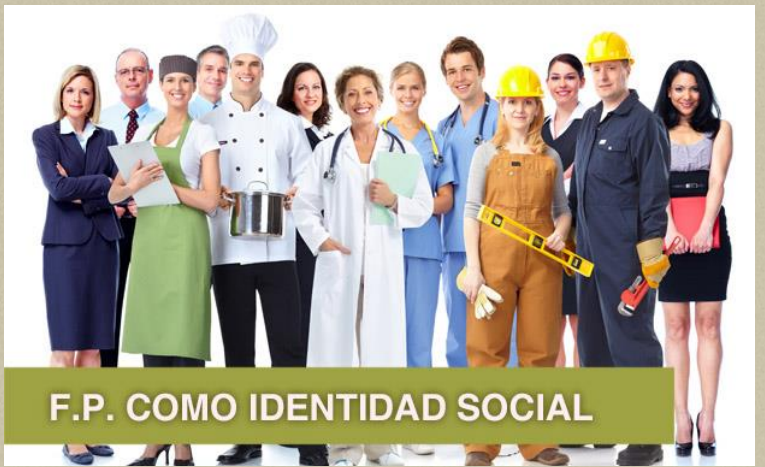

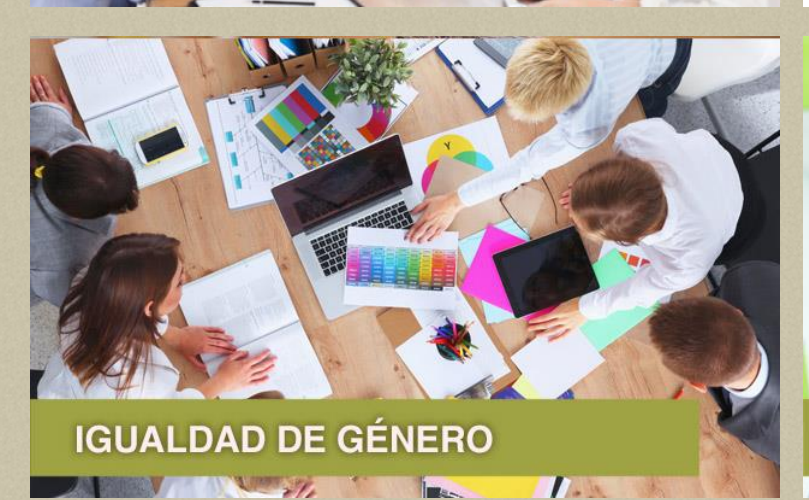

INNOVACIÓN Y DINAMIZACIÓN

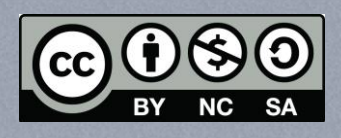

2 211

Reconocimiento - NoComercial - Compartirlgual (by-nc-sa): No se permite un uso comercial de la obra original ni de las posibles obras derivadas, la distribución de las cuales se debe hacer con una licencia igual a la que regula